## 一括変更一材属性

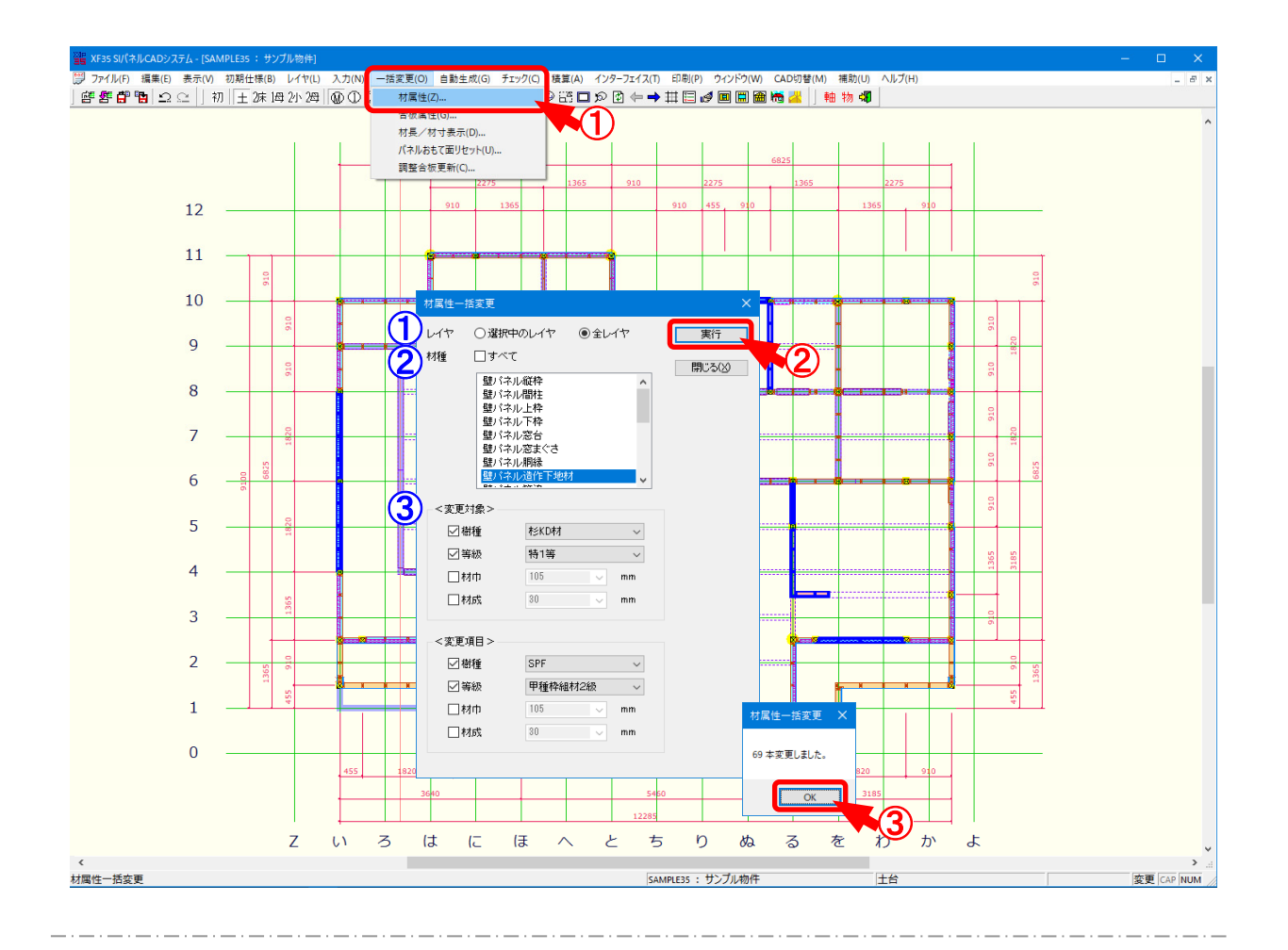

## 材属性では、既に配置された材の樹種、材寸等を検索できます。

- 1 〔一括変更 材属性〕をクリックします。
- 2 「材属性一括変更」の画面が表示されます。

一括検索する項目を設定後、「実行」をクリックします。

1 レイヤ:変更する対象レイヤを選択します。

・選択中のレイヤ:表示しているレイヤのみ検索を行います。

・全レイヤ:土台レイヤから母屋レイヤまで全てのレイヤで検索を行います。

## 一括変更一材属性

2 材種:検索する材要素を選択します。

C t r l キーやSh i f t キーを押したまま変更する材要素を選択すると、複数 選択できます。

「すべて」にチェックをつけると、「材種」に表示されている全ての材要素が選択されます。

※ 壁パネル調整合板、矢切パネル調整合板を他の材種と合わせて検索すること はできません。

「すべて」にチェックをつけた場合も、調整合板は除外されます。

- ③ 変更対象:既に配置された材(変更前)の樹種や材寸等を指定します。
  - チェックをつけて選択した樹種や材寸等が検索対象となります。
    - ・樹種:〔補助 マスター編集〕の「樹種・等級マスター 樹種」で設定した樹 種が選択できます。 「材種」で壁パネル調整合板、矢切パネル調整合板を選択した場合

は、〔補助 – マスター編集〕の「樹種・等級マスター合板樹種」で設定 した合板樹種が選択できます。

・等級:〔補助 – マスター編集〕の「樹種・等級マスター – 等級」で設定した等級が選択できます。

「材種」で壁パネル調整合板、矢切パネル調整合板を選択した場合 は、〔補助 – マスター編集〕の「樹種・等級マスター合板等級」で設定 した合板等級が選択できます。

・材巾:材巾を選択または数値を直接入力で設定します。

〔補助 – マスター編集〕の「メニューファイル – 材巾」で設定した材巾が 選択できます。

・材成:材成を選択または数値を直接入力で設定します。

〔補助 - マスター編集〕の「メニューファイル - 材成」で設定した材成が 選択できます。

③ 「材属性一括変更」の画面が表示されます。

「OK」をクリックすると、対象となる材が一括で検索されます。